## **Record Work-Based Training Hours**

| Navigate to the<br><b>Work-Based Training</b><br><b>section</b> in the<br>SkilledTradesBC portal.<br>Click on the " <b>eye</b> " icon<br>under View to view the<br>apprentice's details. | SKILLEDTRADES*                                                                                                    | Select An Organization:<br>0007054 B.C. Ltd.<br>SELECT AN APPRENTIC<br>Store 5 or entries<br>Nume<br>- Somit<br>Rob Smith<br>entria scott<br>Michelle Lacarte<br>Bizz Borgi<br>Shunsing 1 to 5 of 5 entries<br>WORK BASED TRA                     | Atronative Service Technician Ag<br>Automative Service Technician IAg<br>Automative Service Technician IAg<br>Lockanith Agreenticeship | nprenticeship<br>Apprenticeship (H1, 2021<br>prenticeship (H1, 2027<br>VIII)<br>VIII)<br>VIIII<br>VIIII<br>VIIII<br>VIIII<br>VIIII<br>VIIII<br>VIIII<br>VIIII<br>VIIII<br>VIIII<br>VIIII<br>VIIII<br>VIIII<br>VIIII<br>VIIII<br>VIIII<br>VIIII<br>VIIII<br>VIIII<br>VIIII<br>VIIII<br>VIIII<br>VIIII<br>VIIII<br>VIIII<br>VIIIII<br>VIIII<br>VIIII<br>VIIII<br>VIIII<br>VIIII<br>VIIII<br>VIIII<br>VIIII<br>VIIII<br>VIIII<br>VIIII<br>VIIIIII<br>VIIII<br>VIIII<br>VIIII<br>VIIII<br>VIIII<br>VIIII<br>VIIII<br>VIIII<br>VIIIII<br>VIIII<br>VIIII<br>VIIII<br>VIIII<br>VIIIII<br>VIIIII<br>VIIII<br>VIIIII<br>VIIIII<br>VIIIII<br>VIIIII<br>VIIIII<br>VIIIII<br>VIIIII<br>VIIIII<br>VIIIII<br>VIIIII<br>VIIIII<br>VIIIII<br>VIIIII<br>VIIIII<br>VIIIII<br>VIIIII<br>VIIIIII<br>VIIIII<br>VIIIII<br>VIIIII<br>VIIIIIII<br>VIIIIIIII |           | Titeal Hours           10           22           23           24           7550           0 | Ver<br>©<br>©<br>©         | Adiwat<br>Bernard Constraints<br>Bernard Constraints |
|----------------------------------------------------------------------------------------------------|----------------------------------------------------------------------------------------------------|----------------------------------------------------------------------------------------------------|----------------------------------------------------------------------------------------------------|----------------------------------------------------------------------------------------------------|-----------|---------------------------------------------------------------------------------------------|----------------------------|----------------------------------------------------------------------------------------------------|
| Add the hours worked<br>during the selected<br><b>Reporting Start and End</b><br><b>Date</b> .<br>If the hours are worked for<br>a previous/ alternate<br>employer, select yes.          | A: My Profile         G: My Apprenticeability       >         C: Notifications       >         Why Organizations       >         With Massel Training       >         C: My Argoinations       >         C: My Argoinations       >         C: My Argoination       >         C: Caulous & Resources       >         Sign out       >                                                                                                    | WORK BASED TRA<br>BOBSMITH<br>Current Sponsor: 000936418.C<br>Stanse: Active<br>Record HOURS<br>Hours<br>Hours<br>Hours Mo<br>SUBMIT<br>HOURS HISTORY                                                                                             | Lad.                                                                                                    | Program Name Auborist Technician Apprenticeship<br>Hours Benatining 1578<br>Reporting Start Date<br>06-Dec 2022                                                                                                    | Reg<br>da | porting End Date<br>dyyyy                                                                   | Total Hours<br>22/1680 hs  | • RACK                                                                                                    |
| Add the name of the<br>previous/alternate<br>employer.<br>Click <b>Submit</b> .                                                                                                    | SKILLEDTRADES**  A. My Profile  () My Appendicably  )  () Notifications  )  () Notifications  )  () Notifications  )  () My Activities  )  () My Activities | WORK BASED TR/<br>BOB SMITH<br>Carrent Sponsor: 00603644 B.C<br>Status: Active<br>RECORD HOURS<br>Hours<br>Hours<br>Hours<br>Hours<br>Previous / Alternate Employer Nam<br>Previous / Alternate Employer Nam<br>Previous / Alternate Employer Nam | alining HOURS                                                                                                    | Program Name: Advortst Technician Apprenticeship<br>Hours Remaining: 1578<br>Reperting Start Date<br>06-Dec-2022                                                                                                    | Rep<br>d  | porting End Date<br>d                                                                       | Total Hours<br>22/1000 hrs | € BACK                                                                                                    |